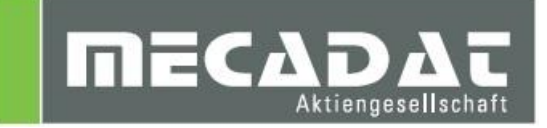

# Update VISI 21 auf VISI 2016 R1

| Release: | VISI 2016 R1 |
|----------|--------------|
| Autor:   | Holger Wüst  |
| Datum:   | 25.11.2015   |

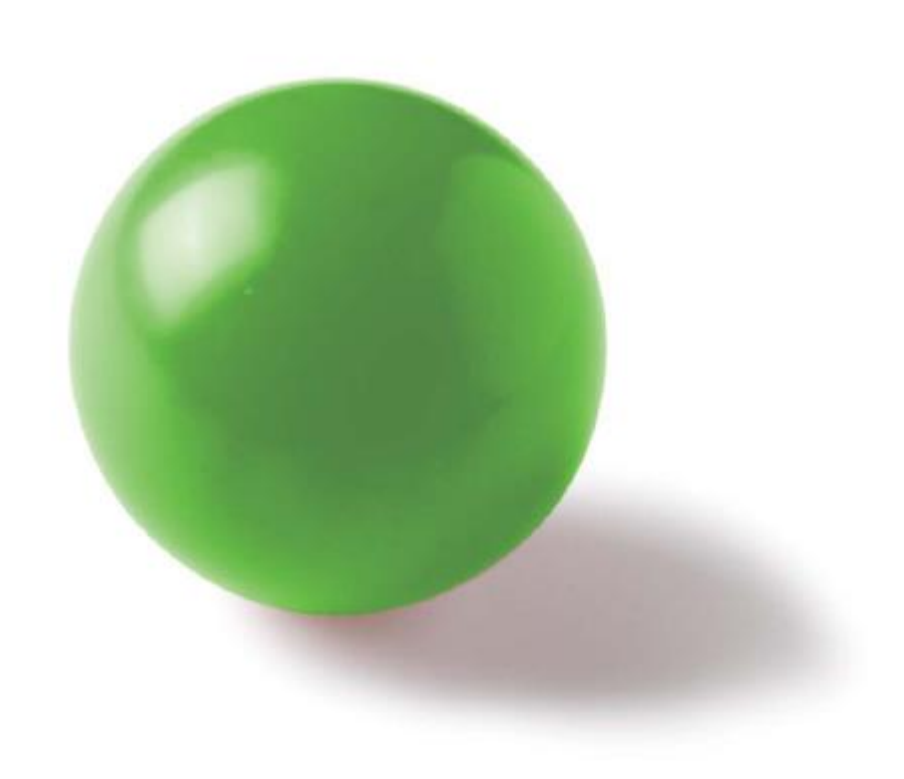

# Inhaltsverzeichnis

| 1 Update Settings – Einstellungen aus einer vorherigen Version übernehm | en 3 |
|-------------------------------------------------------------------------|------|
| 1.1 Starten aus dem Setup-Dialog                                        | 3    |
| 1.2 Starten der Update Funktion                                         | 3    |
| 2 Werkzeugdatenbanken, Postprozessoren und Maschinen übernehmen         |      |
| 2.1 Werkzeugdatenbanken                                                 | 8    |
| 2.1.1 Datenbanken aus VISI 21                                           | 8    |
| 2.1.2 Datenbanken aus VISI 20 und früher                                | 8    |
| 2.2 Postprozessoren                                                     | 8    |
| 2.2.1 Postprozessoren aus VISI 21                                       | 8    |
| 2.2.2 Postprozessoren aus VISI 20 und früher                            | 8    |
| 2.3 Maschinenkonfigurationen                                            | 8    |
| 3 Compass-Konfigurationen                                               | 9    |
| 3.1 Compass-Konfigurationen aus VISI 21                                 | 9    |
| 3.1.1 Compass-Konfigurationen aus VISI 20 und früher                    | 9    |
| 3.1.2 Compass-Konfiguration in VISI bekannt machen                      | 9    |
| 4 Bearbeitungsvorlagen                                                  |      |
| 4.1 Bearbeitungsvorlagen aus VISI 21                                    | 10   |
| 4.2 Bearbeitungsvorlagen aus VISI 20 und früher                         | 10   |
| 5 Benutzerelemente Mould/ Progress                                      |      |

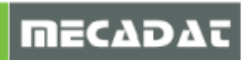

# 1 Update Settings – Einstellungen aus einer vorherigen Version übernehmen

# 1.1 Starten aus dem Setup-Dialog

Nach erfolgreicher Installation von VISI 2016 R1 kann im Setupdialog die Option zur Übernahme der Einstellungen aus einer früheren Version aktiviert werden.

# Hinweis:

Wir empfehlen diese Option nicht zu aktivieren und zunächst die aktuellste VISI-Version zu installieren. Anschließend kann der Befehl ,Update Settings' manuell wie im Abschnitt 1.2 beschrieben, ausgeführt werden.

| 💱 Setup - VISI |                                                                                                    |
|----------------|----------------------------------------------------------------------------------------------------|
|                | Beenden des VISI<br>Setup-Assistenten                                                                                                    |
|                | Das Setup hat die Installation von VISI auf Ihrem Computer<br>abgeschlossen. Die Anwendung kann über die installierten<br>Programm-Verknüpfungen gestartet werden.<br>Klicken Sie auf "Eertigstellen" um das Setun zu beenden |
|                | <ul> <li>✓ Installiere Passwortdatei</li> <li>✓ Lesen Sie die Release Notes</li> </ul>                                                                                                    |
| Carlos A       | Update der CFGs und anderer Benutzerfiles von einer<br>früheren Installation                                                                                                    |
|                |                                                                                                    |
|                | Fertigstellen                                                                                                    |

# 1.2 Starten der Update Funktion

Die Funktion **[Update Settings]** kann jederzeit manuell geöffnet werden. Gehen Sie dazu in das Windows Startmenü > Alle Programme > VISI 2016 R1 und rufen den Befehl **[VISI 2016 R1 Update Settings]** auf.

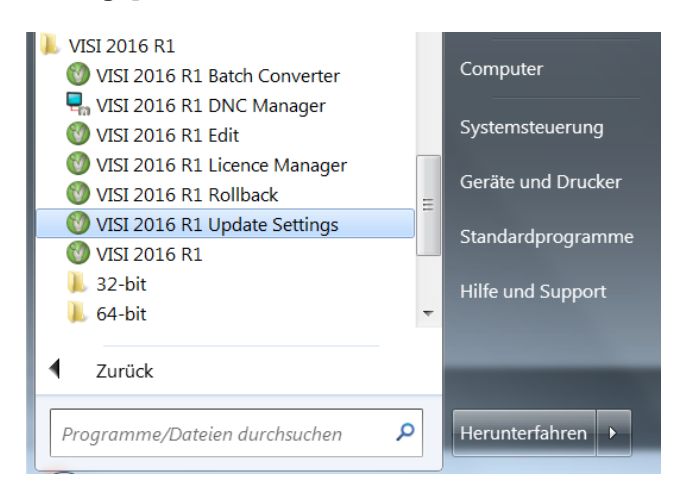

Es öffnet sich das Updatedialogfenster.

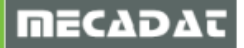

# Hinweis:

Schließen Sie VISI vor dem Ausführen der Updatefunktion, da sonst einige Einstellungen beim Schließen der Version wieder überschrieben werden.

| 🦞 VISI Update mit Einstellungen            | aus vorherigem Release                 |                                                                                                    |
|--------------------------------------------|----------------------------------------|----------------------------------------------------------------------------------------------------|
| Aktuelles Profil : Default                 |                                        |                                                                                                    |
| Ordner vorherige VISI-Installation         |                                        | Update 🦿                                                                                                    |
| 1                                          |                                        |                                                                                                    |
| 🔁 🛛 Update Libraries                       |                                        |                                                                                                    |
| Vorberige Version der Dateien wiederberste | ellen ( hak) Originalversion der Datei | en wiederherstellen (ori)                                                                                                    |
| vomenge version der Dateien wiedemerste    |                                        | en wiedemerstellen (.on)                                                                                                    |
| Beschreibungung                            | Dateiname                              | Update                                                                                                    |
| Ausgabe Einstellungen                      | Plotter.cfg                            |                                                                                                    |
| Bemaßungen                                 | dim.cfg                                |                                                                                                    |
| STL Ausgabe                                | facet.cfg                              |                                                                                                    |
| Einstellungen Zeichenblatt                 | plotview.cfg                           |                                                                                                    |
| Konfigurationsparameter                    | visi.cfg                               |                                                                                                    |
| Benutzerdefinierte Attribute               | Attributes.cfg                         |                                                                                                    |
| Einstellungen Visi Session                 | VISISession.cfg                        | ✓                                                                                                    |
| Einstellungen Assembly Manager             | Assemblymanager.cfg                    | <ul> <li>Image: A second second s</li></ul> |
| Bemaßungstexte                             | DimTextBeforeAfter.cfg                 |                                                                                                    |
| Einstellungen Featureskonfiguration genere | Features_General.cfg                   | <ul> <li>Image: A set of the set of the</li></ul>  |
| Features Konfiguration 1                   | Features_Conf1.CFG                     |                                                                                                    |
| Features Konfiguration 2                   | Features_Conf2.CFG                     |                                                                                                    |
| Kurztasten                                 | VISIAccelerators.acc                   |                                                                                                    |
| Kurztasten Zeichenblatt                    | VISIPlotviewAccelerators.acc           |                                                                                                    |
| Rechte Maus Menü (RHM)                     | def_menu.pmu                           |                                                                                                    |
| Rechte Maus Menü (RHM) Zeichenblatt        | def_menu_plotview.pmu                  |                                                                                                    |
| Position Werkzeugleisten                   | Visicad_FTBAR.ini                      |                                                                                                    |
| Position Werkzeugleisten Zeichenblatt      | PV_FTBAR.ini                           |                                                                                                    |
| Einstellungen Mould Tool                   | Newmouldtool.cfg                       |                                                                                                    |
| Einstellungen Kühlung                      | Cooling.cfg                            |                                                                                                    |
| Einstellungen Teil-/Streifenanalyse        | unfold_strip.cfg                       |                                                                                                    |
| Einstellungen Stempel                      | Punches.cfg                            | <b>v</b>                                                                                                    |
| Einstellungen Standardelemente             | param-ng.cfg                           | Image: A state of the state of the state           |
| Flow Qualitätseinstellungen                | FlowQualitySettings_Default.cfg        | <ul> <li>Image: A set of the set of the</li></ul>  |
| Flow Datenbank                             | FlowDefaultDbs.cfg                     |                                                                                                    |
| Flow Lite Qualitätseinstellungen           | FlowLiteQualitySettings_Default.cfg    | <ul> <li>✓</li> </ul>                                                                                                    |
| Flow Favoriten                             | FlowFavouriteMaterials.XML             | <ul> <li>✓</li> </ul>                                                                                                    |
| Einstellungen Elektrode                    | Edm.cfg                                | <ul> <li>✓</li> </ul>                                                                                                    |
| Einstellungen Schnittstellen               | ImportSpatial.cfg                      | <ul> <li>Image: A second second s</li></ul> |
| CAM Einstellungen                          | Solmach.cfg                            | <ul> <li>✓</li> </ul>                                                                                                    |
| Einstellungen Vero-Post                    | Vero-Post.cfg                          | V                                                                                                    |

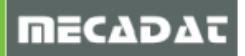

Hier sollte zunächst der Pfad der vorherigen Version z.B. C:\VISI21 im Feld **[Ordner der vorherigen VISI-Installation]** gewählt werden. Das System zeigt hier nun die Dateien an, die aktualisiert werden können.

| 💱 VISI Update mit Einstellungen             | aus vorherigem Release                   | _ <b>D</b> X                                                                                                    |
|---------------------------------------------|------------------------------------------|----------------------------------------------------------------------------------------------------|
| Aktuelles Profil : Default                  |                                          |                                                                                                    |
| Ordner vorherige VISI-Installation C:\VISI2 | 1                                        | . Update 🤶                                                                                                    |
| 🖶 🛛 Update Libraries                        |                                          |                                                                                                    |
| Vorherige Version der Dateien wiederherste  | ellen (.bak) Originalversion der Dateien | wiederherstellen (.ori)                                                                                                    |
| Beschreibungung                             | Dateiname                                | Update                                                                                                    |
| Ausgabe Einstellungen                       | Plotter.cfg                              | <ul> <li>V</li> </ul>                                                                                                    |
| Bemaßungen                                  | dim.cfg                                  | <ul> <li>✓</li> </ul>                                                                                                    |
| STL Ausgabe                                 | facet.cfg                                | <ul> <li>Image: A second second s</li></ul> |
| Einstellungen Zeichenblatt                  | plotview.cfg                             | <ul> <li>Image: A second second s</li></ul> |
| Konfigurationsparameter                     | visi.cfg                                 | <ul> <li>Image: A second second s</li></ul> |
| Benutzerdefinierte Attribute                | Attributes.cfg                           | <ul> <li>Image: A second second s</li></ul> |
| Einstellungen Visi Session                  | VISISession.cfg                          | <ul> <li>Image: A second second s</li></ul> |
| Einstellungen Assembly Manager              | Assemblymanager.cfg                      | <ul> <li>Image: A second second s</li></ul> |
| Bemaßungstexte                              | DimTextBeforeAfter.cfg                   | <ul> <li>Image: A second second s</li></ul> |
| Einstellungen Featureskonfiguration genere  | Features_General.cfg                     | <ul> <li>Image: A set of the set of the</li></ul>  |
| Features Konfiguration 1                    | Features_Conf1.CFG                       | <ul> <li>Image: A second second s</li></ul> |
| Features Konfiguration 2                    | Features_Conf2.CFG                       | <ul> <li>Image: A second second s</li></ul> |
| Kurztasten                                  | VISIAccelerators.acc                     | <ul> <li>Image: A second second s</li></ul> |
| Kurztasten Zeichenblatt                     | VISIPIotviewAccelerators.acc             | <ul> <li>✓</li> </ul>                                                                                                    |
| Rechte Maus Menü (RHM)                      | def_menu.pmu                             | <ul> <li>Image: A second second s</li></ul> |
| Rechte Maus Menü (RHM) Zeichenblatt         | def_menu_plotview.pmu                    | <ul> <li>Image: A second second s</li></ul> |
| Position Werkzeugleisten                    | Visicad_FTBAR.ini                        | <ul> <li>Image: A second second s</li></ul> |
| Position Werkzeugleisten Zeichenblatt       | PV_FTBAR.ini                             | <ul> <li>Image: A second second s</li></ul> |
| Einstellungen Mould Tool                    | Newmouldtool.cfg                         |                                                                                                    |
| Einstellungen Kühlung                       | Cooling.cfg                              | <ul> <li>Image: A second second s</li></ul> |
| Einstellungen Teil-/Streifenanalyse         | unfold_strip.cfg                         |                                                                                                    |
| Einstellungen Stempel                       | Punches.cfg                              |                                                                                                    |
| Einstellungen Standardelemente              | param-ng.cfg                             |                                                                                                    |
| Flow Qualitätseinstellungen                 | FlowQualitySettings_Default.cfg          |                                                                                                    |
| Flow Datenbank                              | FlowDefaultDbs.cfg                       |                                                                                                    |
| Flow Lite Qualitätseinstellungen            | FlowLiteQualitySettings_Default.cfg      |                                                                                                    |
| Flow Favoriten                              | FlowFavouriteMaterials.XML               |                                                                                                    |
| Einstellungen Elektrode                     | Edm.cfg                                  | V                                                                                                    |
| Einstellungen Schnittstellen                | ImportSpatial.cfg                        | ✓                                                                                                    |
| CAM Einstellungen                           | Solmach.cfg                              | <ul> <li>✓</li> </ul>                                                                                                    |
| Einstellungen Vero-Post                     | Vero-Post.cfg                            | ✓                                                                                                    |

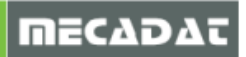

Mit der Option [Wähle alle] lassen sich alle Einträge markieren oder aufheben.

| VISI Update mit Einstell           | ungen aus vorh       | erigem Release          |                                                                                                    | x    |
|------------------------------------|----------------------|-------------------------|----------------------------------------------------------------------------------------------------|------|
| Aktuelles Profil : Default         |                      |                         |                                                                                                    |      |
| Ordner vorherige VISI-Installation | C:\VISI21            |                         | Update                                                                                                    |      |
| 🛛 🗹 Update Libraries               |                      |                         |                                                                                                    |      |
| Vorherige Version der Dateien wie  | derherstellen (.bak) | Originalversion der Dat | eien wiederherstellen (a                                                                                                    | ori) |
| Beschreibungung                    |                      | Dateiname               | Update                                                                                                    |      |
| Ausgabe Einstellungen              | Plotter.cfg          |                         |                                                                                                    |      |
| Bemaßungen                         | dim.cfg              |                         | <ul> <li>Image: A set of the set of the</li></ul> |      |
| STI Ausgabe                        | facet cfo            |                         | <b>7</b>                                                                                                    |      |

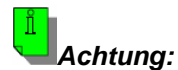

Da sich bei einem Versionswechsel meistens die Iconstruktur ändert (neue Icons kommen hinzu), sollten die entsprechenden Dateien Icons.cfg und Plotviewicons.cfg vor der Aktualisierung ggf. deaktiviert werden.

| 💱 Update von vorherigem Release            |                                           |                                                                                                    |                    |
|--------------------------------------------|-------------------------------------------|----------------------------------------------------------------------------------------------------|--------------------|
| Aktuelles Profil: Default                  |                                           |                                                                                                    |                    |
| Update Vorberige Version der Dateien v     | viederberstellen ( bak) Originalversion d | er Dateien wied                                                                                                    | erherstellen (ori) |
| opadie Tomenge Version der Dateien V       | onginareision a                           | er buteren med                                                                                                    |                    |
| Ordner vorherige VISI-Installation C:\VISI | 20                                        |                                                                                                    |                    |
| Beschreibungung                            | Dateiname                                 | Update                                                                                                    | A                  |
| Ausgabe Einstellungen                      | Plotter.cfg                               | <ul> <li>✓</li> </ul>                                                                                                    |                    |
| Bemaßungen                                 | dim.cfg                                   | <ul> <li>V</li> </ul>                                                                                                    |                    |
| Dxf-Dwg Import                             | ImportDxfDwg.cfg                          | <ul> <li>V</li> </ul>                                                                                                    |                    |
| STL Ausgabe                                | facet.cfg                                 | <ul> <li>✓</li> </ul>                                                                                                    |                    |
| Zeichenblatt                               | plotview.cfg                              | <ul> <li>V</li> </ul>                                                                                                    |                    |
| Konfigurationsparameter                    | visi.cfg                                  | <b>v</b>                                                                                                    |                    |
| Benutzerdefinierte Attribute               | Attributes.cfg                            | <b>v</b>                                                                                                    |                    |
| Grundeinstellungen                         | VISISession.cfg                           | <ul> <li>Image: A set of the set of the</li></ul> |                    |
| Assemblymanager                            | Assemblymanager.cfg                       | <ul> <li>Image: A set of the set of the</li></ul> |                    |
| Bemaßungstexte                             | DimTextBeforeAfter.cfg                    | <ul> <li></li> </ul>                                                                                                    |                    |
| Featureattribute                           | Features.cfg                              | <ul> <li>✓</li> </ul>                                                                                                    |                    |
| Featuremanager Datenbank                   | Forms.mdb                                 | <ul> <li>✓</li> </ul>                                                                                                    |                    |
| Kurztasten                                 | VISIAccelerators.acc                      | <ul> <li></li> </ul>                                                                                                    |                    |
| Kurztasten Zeichenblatt                    | VISIPlotviewAccelerators.acc              | <ul> <li>✓</li> </ul>                                                                                                    | =                  |
| Rechte Maus Menü (RHM)                     | def_menu.pmu                              | <ul> <li>✓</li> </ul>                                                                                                    |                    |
| Rechte Maus Menü (RHM) Zeichenblatt        | def menu plotview.pmu                     | <b>v</b>                                                                                                    |                    |
| Icons                                      | Icons.cfg                                 |                                                                                                    |                    |
| Icons Zeichenblatt                         | PlotviewIcons.cfg                         |                                                                                                    |                    |
| Position werkzeugieisten                   | VISICAO_FTBAK.INI                         | _                                                                                                    |                    |
| Position Werkzeugleisten Zeichenblatt      | PV_FTBAR.ini                              | <ul> <li>✓</li> </ul>                                                                                                    |                    |
| Einstellungen Mould Tool                   | Newmouldtool.cfg                          | <ul> <li>✓</li> </ul>                                                                                                    |                    |
| Einstellungen Mould Elemente               | p_mould.cfg                               | <ul> <li>✓</li> </ul>                                                                                                    |                    |
| Einstellungen Progress Elemente            | p_progress.cfg                            | <ul> <li>✓</li> </ul>                                                                                                    |                    |
| Einstellungen Standardelemente             | param-ng.cfg                              | <ul> <li>✓</li> </ul>                                                                                                    |                    |
| Einstellungen Teil-/Streifenanalyse        | unfold_strip.cfg                          | <ul> <li>✓</li> </ul>                                                                                                    |                    |
| Flow Qualitätseinstellungen                | FlowQualitySettings_Default.cfg           | <ul> <li>✓</li> </ul>                                                                                                    |                    |
| Flow Datenbank                             | FlowDefaultDbs.cfg                        | <ul> <li>✓</li> </ul>                                                                                                    |                    |
| Flow Lite Qualitätseinstellungen           | FlowLiteQualitySettings_Default.cfg       | <ul> <li>✓</li> </ul>                                                                                                    |                    |
| Flow Benutzerdefinierte Moulding Maschir   | FLOW_MACHINE_USER.cfg                     | <ul> <li>✓</li> </ul>                                                                                                    |                    |
| Flow Benutzerdefinierte Moulding Maschir   | FLOW_MACHINE_USER.mes                     | <ul> <li>✓</li> </ul>                                                                                                    |                    |
| Flow Favoriten                             | FlowFillingFavorites.XML                  | <ul> <li>✓</li> </ul>                                                                                                    |                    |
| E. K. E. J. A.                             | E -                                       |                                                                                                    |                    |

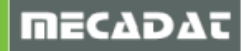

Wählen Sie dann [Update] um die Aktualisierung zu starten.

| Update von vorherigem Release      |                               | A-2- 1                |                      |                       | 3 |
|------------------------------------|-------------------------------|-----------------------|----------------------|-----------------------|---|
| Aktuelles Profil: Default          | •                             |                       |                      |                       |   |
| Update Vorherige Version der Da    | teien wiederherstellen (.bak) | Originalversion der [ | Dateien wie          | ederherstellen (.ori) | 5 |
| Ordner vorherige VISI-Installation | C:\VISI20                     |                       |                      |                       |   |
| Beschreibungung                    | Datein                        | ame                   | Update               |                       |   |
| Ausgabe Einstellungen              | Plotter.cfg                   |                       | <ul> <li></li> </ul> |                       |   |
| Bemaßungen                         | dim.cfg                       |                       | <ul> <li></li> </ul> |                       |   |
| Dxf-Dwg Import                     | ImportDxfDwg.cfg              |                       | <ul> <li></li> </ul> |                       |   |
| STL Ausgabe                        | facet.cfg                     |                       | <ul> <li></li> </ul> |                       |   |
| Zeichenblatt                       | plotview.cfg                  |                       | <ul> <li></li> </ul> |                       |   |
| Konfigurationsparameter            | visi.cfg                      |                       | <ul> <li></li> </ul> |                       |   |
| Benutzerdefinierte Attribute       | Attributes.cfg                |                       | v                    |                       |   |
| Grundeinstellungen                 | VISISession.cfg               |                       | <b>/</b>             |                       |   |

Nach erfolgreichem Update erscheint die folgende Meldung:

| UPDATEG | CFG.EXE                                  |
|---------|------------------------------------------|
| 1       | Updates wurden erfolgreich abgeschlossen |
|         | ОК                                       |

Das System legt eine Backupkopie der aktuellen Konfiguration an. Diese kann bei Bedarf wiederhergestellt werden. Zusätzlich ist es möglich jederzeit die Originalversion (Stand nach der Installation) wiederherzustellen.

| 💱 Update von vorherigem Release    | 1                              | ~                  |                                   | X |
|------------------------------------|--------------------------------|--------------------|-----------------------------------|---|
| Aktuelles Profil: Default          |                                |                    |                                   |   |
| Update Vorherige Version der D     | ateien wiederherstellen (.bak) | Originalversion de | r Dateien wiederherstellen (.ori) | 망 |
| Ordner vorherige VISI-Installation | C:\VISI20                      |                    |                                   |   |

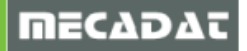

# 2 Werkzeugdatenbanken, Postprozessoren und Maschinen übernehmen

# 2.1 Werkzeugdatenbanken

# 2.1.1 Datenbanken aus VISI 21

Werkzeugdatenbanken aus Version 21 können ohne Änderungen in VISI 2016 R1 verwendet werden.

Verwenden Sie eine lokale Datenbank, kopieren Sie die Datei ViTools.mdb aus dem Ordner \VISI21\Library\Common\Cam\DB\ nach \VISI2016R1\Library\Common\Cam\DB\

Wenn die Werkzeugdatenbank auf einem Netzlaufwerk liegt, dann reicht es aus den Pfad in den CAM-Einstellungen entsprechend anzugeben.

# 2.1.2 Datenbanken aus VISI 20 und früher

Seit VISI 21 werden alle in der Werkzeugdatenbank enthaltenen Werkzeuge auf vollständig ausgefüllte Schneidbedingungen überprüft. Mit "0" gefüllte Felder in den Schneidbedingungen sind nicht mehr zulässig und es wird eine Fehlermeldung ausgegeben, sobald ein Werkzeugmagazin geladen wird, bei dem die Schnittdaten unvollständig sind.

Um dies zu vermeiden, wurde ein Konvertierungstool erstellt, mit dem Ihre Werkzeugdatenbank bereinigt wird. Alle fehlenden Parameter werden durch Standardwerte ersetzt. Die Konvertierung erfolgt dann durch einen MECADAT-Techniker. Ihnen wird dann eine gültige und funktionsfähige Werkzeugdatenbank mit Ihren Einstellungen zur Verfügung gestellt.

Bitte senden Sie uns dazu die Datei ViTools.Mdb aus dem Ordner \VISI20\Library\Common\Cam\DB zu.

#### 2.2 Postprozessoren

#### 2.2.1 Postprozessoren aus VISI 21

Postprozessoren aus VISI 21 können für VISI 2016 R1 verwendet werden. Kopieren Sie diese bitte in den Ordner \VISI2016R1\Postp\ und verknüpfen diese, wie gewohnt, mit der jeweiligen Maschine.

# 2.2.2 Postprozessoren aus VISI 20 und früher

Verwenden Sie einen Postprozessor, welcher aus VISI 20 oder früher stammt und nicht mit Version 21 geprüft bzw. konvertiert wurde, senden Sie uns diesen zur Überprüfung zu. Falls Sie eine angepasste Maschinenkonfiguration verwenden, senden Sie diese bitte mit. Die Überprüfung und ggf. Konvertierung erfolgt dann durch einen MECADAT-Techniker.

Sie finden den Maschinenordner unter **\VISI20\Library\Common\Cam\MachineTool\**. Die cfg-Dateien der Postprozessoren finden Sie unter **\VISI20\Postp**.

# 2.3 Maschinenkonfigurationen

Alle Kunden, die mit einer 3-Achs Maschine arbeiten, laden sich die aktuelle 3-Ax Standardmaschine von der MECADAT Homepage im Bereich <u>Support/Download</u> herunterladen.

http://www.mecadat.de/support-service/downloads/

(Falls eine Weiterleitung nicht funktioniert, kopieren Sie sich bitte diesen Link in Ihren Browser.)

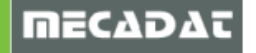

Kunden mit speziellen Maschinenkonfigurationen für 3+2 angestellt Fräsen und/ oder für 5-Ax Simultanbearbeitung erhalten vom MECADAT–Team eine speziell angepasste Maschinen-konfiguration.

Maschinenkonfigurationen aus vorherigen Versionen können mit VISI 2016 R1 weiterverwendet werden.

# 3 Compass-Konfigurationen

# 3.1 Compass-Konfigurationen aus VISI 21

Anpassungen mit denen bereits in VISI 21 gearbeitet wurde, können problemlos in VISI 2016 R1 übernommen werden.

Kopieren Sie den bereits bestehenden Compass-Ordner aus dem VISI 21 Installationsordner in den entsprechenden Ordner von VISI 2016 R1.

# 3.1.1 Compass-Konfigurationen aus VISI 20 und früher

Verfügen Sie über eine Anpassung für VISI 20 oder früher muss diese für VISI 2016 R1 durch einen MECADAT-Techniker konvertiert werden.

Im Verzeichnis **C:\VISI20\Library\Common\Cam** befindet sich ein Unterordner mit den kundenspezifischen Konfigurationsdateien (Firmenname).

| Indows (C:) | ▶ VISI20 ► Library ► Common ► Car     hek aufnehmen ▼ Freigeben f | m ▶<br>Brennen Neuer Ordn |
|-------------|-------------------------------------------------------------------|---------------------------|
| <u>^</u>    | Name                                                              | Änderungsdatun            |
|             | Compass_KUNDE                                                     | 18.02.2015 10:13          |
|             | L CompassSystem                                                   | 18.02.2015 08:40          |
|             | 🐌 DB                                                              | 18.02.2015 08:56          |
|             | 🐌 MachineTool                                                     | 06.02.2015 11:32          |
|             | 🐌 Macros                                                          | 07.01.2015 15:39          |
|             | 📙 Operations                                                      | 07.01.2015 08:47          |
|             | L Queries                                                         | 07.01.2015 15:39          |
| -           | Report                                                            | 07.01.2015 08:48          |

Bitte zippen Sie diesen Ordner und senden uns diesen per Email zu.

# 3.1.2 Compass-Konfiguration in VISI bekannt machen

Setzen Sie die benutzerdefinierte Compassanpassung als Default in den CAM-Einstellungen unter [Bearbeitung]  $\rightarrow$  [CAM-Einstellungen]  $\rightarrow$  Generelle Einstellungen  $\rightarrow$  Compassdatenbank.

Wählen Sie hier den Compass-Ordner, in welchem sich die Compass.mdb Datei befindet.

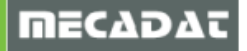

# 4 Bearbeitungsvorlagen

## 4.1 Bearbeitungsvorlagen aus VISI 21

2D und 3D Bearbeitungsvorlagen aus VISI 21 können übernommen werden. Kopieren Sie dazu den Inhalt aus dem Verzeichnis

#### \VISI21\Library\Common\Cam\Operations\I\_1144

nach

#### \VISI2016R1\Library\Common\Cam\Operations\I\_1144\

Wenn Sie Vorlagen in Benutzerordnern angelegt haben, kopieren Sie diese ggf. in die Ordnerstruktur von VISI 21. Verwenden Sie anschließend den Befehl **[Benutzerordner zufügen]** aus dem Operationen-Menü um den Ordner in VISI 2016 R1 bekannt zu machen.

# 4.2 Bearbeitungsvorlagen aus VISI 20 und früher

Da seit VISI 21 sowohl für 2D- als auch für 3D-Bearbeitungen eine neue Engine zur Berechnung integriert wurde, können die bisher bestehenden Bearbeitungsvorlagen aus VISI 20 und früher nicht konvertiert werden.

# 5 Benutzerelemente Mould/ Progress

Sie können Ihre in VISI 21 erstellten und verwendeten Benutzerelemente übernehmen. Kopieren Sie dazu die entsprechenden Ordner aus dem Verzeichnis

#### \VISI21\Library\Common\PARAM-NG\Custom\Dbs\Mould\

und/oder

#### \VISI21\Library\Common\PARAM-NG\Custom\Dbs\Progress\

nach

#### \VISI2016R1\Library\Common\PARAM-NG\Custom\Dbs\Mould\

bzw.

### \VISI2016R1\Library\Common\PARAM-NG\Custom\Dbs\Progress\

Falls Sie Fragen zu speziellen Einstellungen haben, wenden Sie sich bitte an unseren technischen Support.

Für weitere Fragen stehen wir Ihnen gerne zur Verfügung:

Tel.: +49 - 87 61 - 76 20 - 70 Fax: +49 - 87 61 - 76 20 - 90

Email: <u>support@mecadat.de</u> WEB: <u>http://www.mecadat.de/de</u>

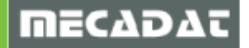